## ネット活用でLet's自衛消防訓練

## 神田消防署 自衛消防担当

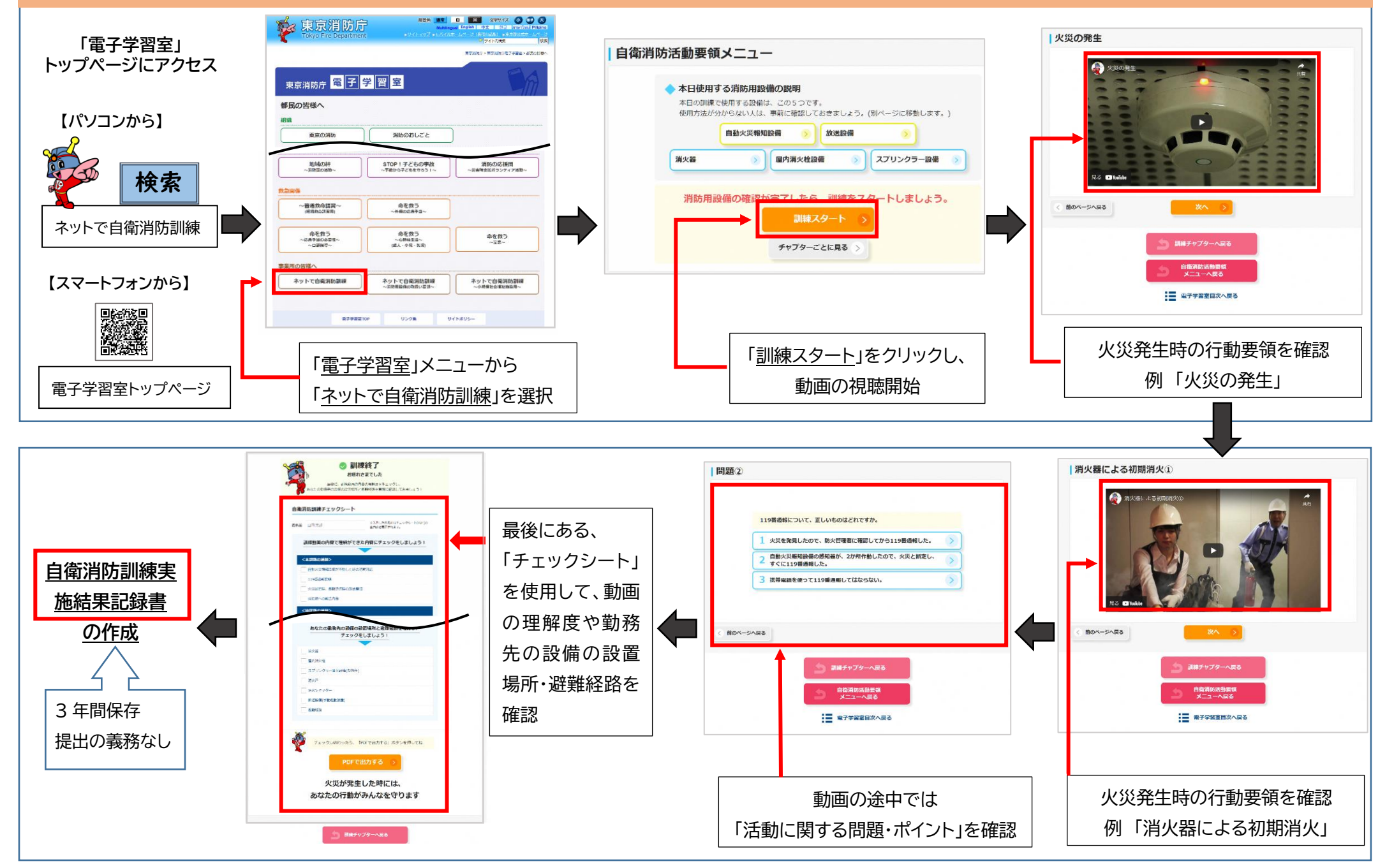

※訓練実施計画を立てたら、「自衛消防訓練通知書」を提出してください。提出方法は、裏面へ!